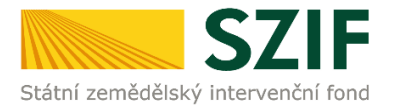

## Příručka pro příjemce

## Podrobný postup podání Hlášení o změnách přes Portál farmáře Operačního programu Rybářství 2014 - 2020

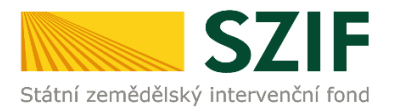

### <u>Podrobný postup podání Hlášení o změnách přes Portál farmáře Operačního programu</u> <u>Rybářství 2014 - 2020</u>

V následujícím dokumentu je uveden podrobný postup pro podání Hlášení o změnách prostřednictvím Portálu farmáře (dále jen PF). Při podání Hlášení o změnách **doporučujeme použít internetový prohlížeč Internet Explorer verzi 9 a vyšší.** 

Hlášení o změnách příjemce vyplňuje a zasílá pouze prostřednictvím Portálu farmáře. Před finálním odesláním na příslušný RO SZIF oskenuje případné originální přílohy do formátu \*.pdf a přiloží je k formuláři hlášení. Příjemce kompletně vyplněné Hlášení o změně opatří elektronickým podpisem, nahraje oskenované přílohy a pošle prostřednictvím PF na příslušný RO SZIF. Hlášení o změně musí být opatřeno elektronickým podpisem příjemce (v případě právnických osob příslušnými členy jejich statutárního orgánu v souladu se stanoveným způsobem pro právoplatné jednání a podepisování za příslušnou právnickou osobu). Změny, předkládané prostřednictvím formuláře Hlášení o změnách, nesmí být v rozporu s podmínkami Pravidel, zejména jimi nelze měnit účel podpory.

V případě, že nebyly zjištěny nedostatky, je SZIF povinen oznámit příjemci výsledek schvalovacího řízení nejpozději do 30 kalendářních dnů od data obdržení Hlášení o změnách prostřednictvím Portálu farmáře. V případě nedodržení termínu oznámí do tohoto termínu SZIF příjemci důvod zdržení prostřednictvím PF. V případě, že byly zjištěny nedostatky Hlášení o změnách, vyžádá si SZIF doplnění Hlášení o změnách a lhůta pro oznámení výsledku schvalovacího řízení se prodlužuje o dobu, po kterou příjemce doplňuje údaje Hlášení o změnách.

# V jednom okamžiku může být administrováno pouze jedno Hlášení o změnách, tj. do uzavření administrace Hlášení o změnách není možné podat žádné další Hlášení o změnách.

PF je příjemci přístupný přes <u>www.szif.cz</u> (obrázek č. 1), který poskytuje příjemci přístup k individuálním informacím detailního charakteru o jeho žádostech a umožňuje mu využívat služby, jejichž cílem je příjemci pomoci, případně mu poskytnout podporu při vybraných úkonech. Přístup k individuálním informacím a službám mají pouze registrovaní příjemci.

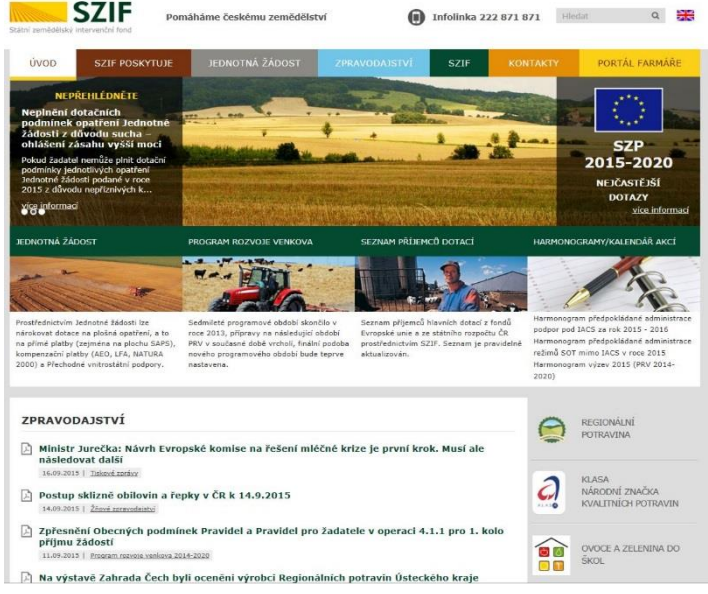

Obr. 1: www.szif.cz

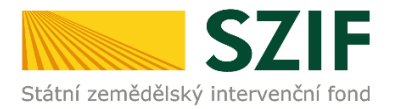

Po zobrazení webové stránky Státního zemědělského intervenčního fondu (dále jen SZIF) se příjemce přihlásí do PF prostřednictvím tlačítka "PORTÁL FARMÁŘE". Tlačítko je označeno na obrázku č. 2.

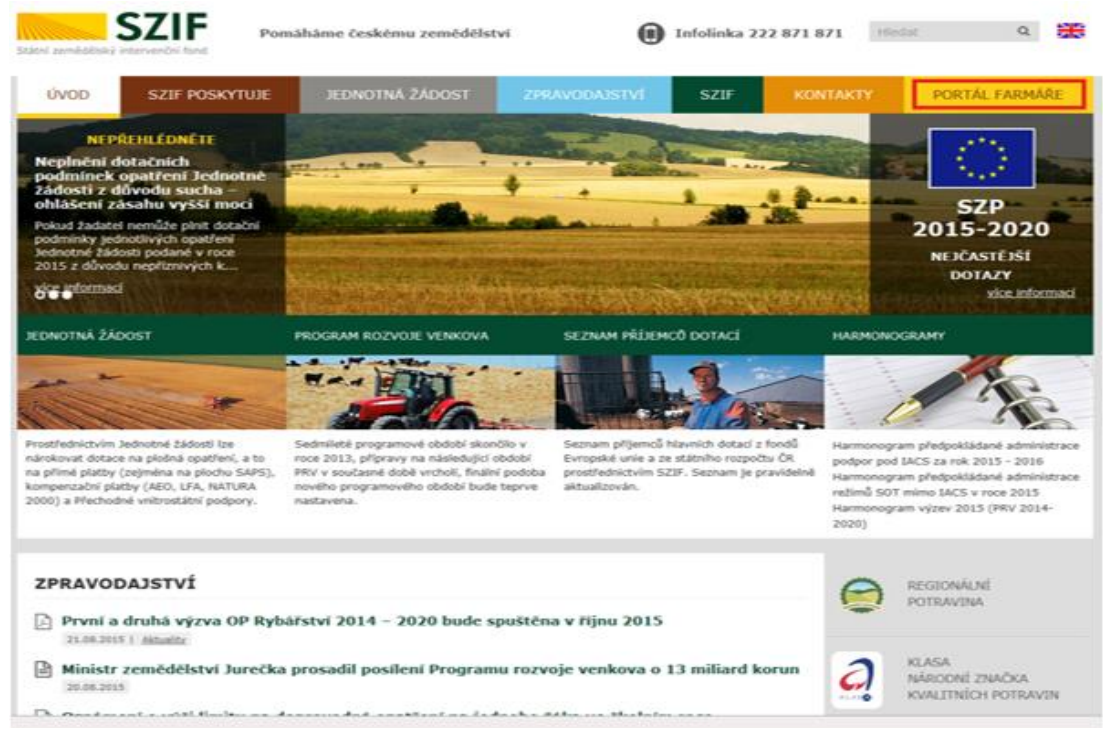

Obr. 2: www.szif.cz

Po kliknutí na záložku "PORTÁL FARMÁŘE" se v hlavičce webových stánek SZIF zobrazí okno pro přihlášení (obrázek č. 3). Příjemce vyplní uživatelské jméno a heslo do připravených textových polí a klikne na tlačítko "Přihlášení". **PřIHLÁŠENÍ NA PORTÁL FARMÁŘE** 

| Uživatelské jméno:                                                                                                    | *                                                                                                    |
|----------------------------------------------------------------------------------------------------|----------------------------------------------------------------------------------------------------|
| Heslo:                                                                                                    | * Přihlášení                                                                                                    |
| "Portál farmáře" je infi<br>detailního charakteru u<br>pomoci, případně mu p<br>informacím a službám u<br>uživatelského jména a<br>Portálu farmáře podle<br>do Portálu farmáře. | ormační portál, který poskytuje žadateli přístup k individuálním informacin<br>o jeho žádostech a umožňuje mu využívat služby, jejichž cílem je žadatel<br>poskytnout podporu při vybraných úkonech. Přístup k individuálním<br>na Portálu farmáře mají pouze registrovaní uživatelé. Pro získání<br>I hesla do Portálu farmáře je třeba vyplnit <u>C Žádost o přístup</u> do<br>pokynů uvedených v dokumentu <u>C Informace pro žadatele</u> o přístup |
| Upozornění!!!                                                                                                    |                                                                                                    |
| Každý žadatel o dotac<br>vlastním zájmu takto z                                                                                                    | i by si měl být vědom komu zřídil přístupová práva na Portál farmáře a ve<br>řízená přístupová práva aktualizovat.                                                                                                    |
| Osoba, která má k účt<br>sám žadatel. Jakýkoliv<br>pouze podle jeho obsa<br>za žadatele učinila. Při                                                                            | u zřízena přístupová práva, může za žadatele činit veškeré úkony jako<br>v úkon učiněný prostřednictvím Portálu farmáře bude vždy posuzován<br>ahu, tzn. bez ohledu na to, která osoba mající platná přístupová práva je<br>ípadné vady podání půjdou vždy k tíži žadatele.                                                                                                    |
| Přístupová práva k va<br>dané JI", který je k di                                                                                                    | šemu účtu si můžete ověřit na PF v "Seznamu účtů s přístupem do PF pro<br>spozici po přihlášení v záložce Nastavení / Účty PF.                                                                                                    |
|                                                                                                    |                                                                                                    |

Obr. 3: Přihlášení do PF

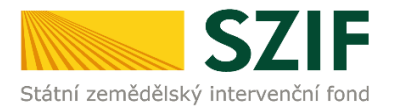

Po přihlášení se načte úvodní strana PF. Pro nalezení podání Hlášení o změnách lze například použít odkaz "Hlášení o změnách" v levé sloupcové nabídce (obrázek č. 4).

| SZ                                                                   | F                                                                         |                                                                             |                                                                   |                             | Portál fa            | rmáře              |
|----------------------------------------------------------------------|---------------------------------------------------------------------------|-----------------------------------------------------------------------------|-------------------------------------------------------------------|-----------------------------|----------------------|--------------------|
| Státni zemédélský intervenční                                        | i fond                                                                    | 2                                                                           | Úvod Nastavení                                                    | Nápověda                    | Přeiít na…           | Odhlásit           |
|                                                                      | Nová podání > Žádosti OP Rybářstv                                         | <u>ví – projektová opatření</u> > Hlášení                                   | o změnách                                                         |                             |                      |                    |
| Změnit JI<br>Rozšířené vyhledání                                     | HLÁŠENÍ O ZMĚNÁC                                                          | СН                                                                          |                                                                   |                             |                      |                    |
| ✓ Identifikační a kontaktní údaje                                    |                                                                           |                                                                             |                                                                   |                             | 📲 <u>Podrobné</u>    | postupy OPR        |
| > Identifikační a kontaktní údaje                                    | Vaše poslední zaslané Hlášení o zmi                                       | ěnách č. 1 k žádosti CZ. 10. 2. 101/2                                       | 2.1/0.0/15_001/00000∙ je v ad                                     | ministraci a v sou          | ičasné 🖃 <u>Všec</u> | <u>chny zprávy</u> |
| > Přiřazení kontaktů k žádostem                                      | době nelze podat další Hlášení o zm                                       | iěnách. V případě podrobnějších in                                          | formací o stavu hlášení, kontaki                                  | ujte příslušný RC           | SZIF.                |                    |
| Nastavení preferovaných kontaktních<br>údajů                         | Vaše poslední zaslané Hlášení o změ<br>další Hlášení o změnách. V případě | ěnách č. 1 k žádosti CZ. 10. 2. 103/2<br>podrobnějších informací o stavu hl | 2.4/0.0/15_001/00000 5 je v ad<br>ášení, kontaktujte příslušný RO | ministraci a v sou<br>SZIF. | ičasné době nel:     | e podat            |
| <ul> <li>Přehled podání</li> </ul>                                   | Vaše poslední zaslané Hlášení o změnách. V případě                        | ěnách č. 1 k žádosti CZ. 10. 2. 103/2<br>podrobnějších informací o stavu bl | 2.4/0.0/15_001/00001 je v ad                                      | ministraci a v sou<br>SZTE  | ičasné době nel:     | e podat            |
| > Přehled žádostí                                                    | dust husen o znenden. v pripude                                           | pourobricjala rimorniali o stava ni                                         | dachi, kontaktajte phalasny ito                                   | 5211.                       |                      |                    |
| > Množství mléka z mléčných výrobků pro                              | Hlášení o změnách                                                         |                                                                             |                                                                   |                             |                      |                    |
| účely dotace na dojnice                                              | Klikněte na tlačítko žádosti pro přípravu H                               | lášení o změnách.                                                           |                                                                   |                             |                      |                    |
| <ul> <li>Hlášení o mléce</li> </ul>                                  |                                                                           | Uláčaní o změnách                                                           | k Žádosti o podpomu                                               |                             |                      |                    |
| > Mléčné kvóty 2004-2015                                             |                                                                           | CZ.10.2.103/2.4/0                                                           | 0.0/15_001/00000                                                  |                             |                      |                    |
| > Přehled hlášení o mléce                                            |                                                                           |                                                                             |                                                                   |                             |                      |                    |
| <ul> <li>Hlášení o dodávkách syrového<br/>kravského mléka</li> </ul> |                                                                           | Hlášení o změnách<br>CZ.10.2.103/2.4/0                                      | k Žádosti o podporu<br>).0/15_001/00000                           |                             |                      |                    |
| > Hlášení o přímém prodeji                                           |                                                                           |                                                                             |                                                                   |                             |                      |                    |
| > Odeslaná hlášení                                                   |                                                                           | Hlášení o změnách                                                           | k Žádosti o podporu                                               |                             |                      |                    |
| ✓ Nová podání                                                        |                                                                           | CZ.10.2.103/2.4/0                                                           | .0/13_001/00000!                                                  |                             |                      |                    |
| <ul> <li>Žádosti OP Rybářství – projektová<br/>opatření</li> </ul>   |                                                                           |                                                                             |                                                                   |                             |                      |                    |
| <ul> <li>Žá dosti OP Rybářství – projektová<br/>opatření</li> </ul>  |                                                                           |                                                                             |                                                                   |                             |                      |                    |
| > Žá dost OP Rybářství                                               |                                                                           |                                                                             |                                                                   |                             |                      |                    |
| > Doplnění žá dosti                                                  |                                                                           |                                                                             |                                                                   |                             |                      |                    |
| Žádost o přezkum                                                     |                                                                           |                                                                             |                                                                   |                             |                      |                    |
| Výběrové/zadávací řízení                                             |                                                                           |                                                                             |                                                                   |                             |                      |                    |
| Výběrové/zadávací řízení - doplnění                                  |                                                                           |                                                                             |                                                                   |                             |                      |                    |
| > Hlášení o změnách                                                  |                                                                           |                                                                             |                                                                   |                             |                      |                    |
| Standardní roční monitorovací<br>zpráva                              |                                                                           |                                                                             |                                                                   |                             |                      |                    |
| > Rozpra cované žádosti                                              |                                                                           |                                                                             |                                                                   |                             |                      |                    |
| > Odeslané žádosti                                                   |                                                                           |                                                                             |                                                                   |                             |                      |                    |
| Obr. 4: Odkaz Hlášení o změi                                         | nách                                                                      |                                                                             |                                                                   |                             |                      |                    |

Příjemce si vybere žádost dle registračního čísla, ke které chce podat Hlášení o změnách a klikne do pole "Hlášení o změnách k Žádosti o podporu". Následně dojde k vygenerování Hlášení o změnách, do kterého příjemce provede změny, které chce provést. V případě, že už bylo podáno k některé žádosti Hlášení o změnách a toto Hlášení je stále v administraci, tak v tuto dobu nelze podat další hlášení k dané žádosti. Zobrazí se následující hláška:

Vaše poslední zaslané Hlášení o změnách č. 1 k žádosti CZ. 10.2. 103/2.4/0.0/15\_001/00001 je v administraci a v současné době nelze podat další Hlášení o změnách. V případě podrobnějších informací o stavu hlášení, kontaktujte příslušný RO SZIF.

Podrobný postup podání Hlášení o změnách přes Portál farmáře Operačního programu Rybářství 2014 - 2020

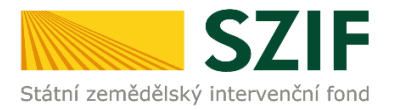

Po předchozím kroku se zobrazí informace o stavu generování Hlášení o změnách a informace o průběhu. Následuje stažení Hlášení "Stáhnout soubor" z PF do PC příjemce. Stažení se provede prostřednictvím "Stáhnout soubor" a následně uložení přes tlačítko "Uložit" – "Uložit jako" zvýrazněno na obrázku č. 5.

| 57                                                                                                    | IE                     |                          |                               |                        | 1              | and the second |              | Portál f             | armáře             |
|----------------------------------------------------------------------------------------------------|------------------------|--------------------------|-------------------------------|------------------------|----------------|----------------|--------------|----------------------|--------------------|
| Státní zemědělský intervenčn                                                                                       | í fond                 |                          |                               | in the                 | 1-             | -              | 101          | Trac                 | lond               |
|                                                                                                    |                        |                          | A                             | a :                    | Úvod           | Nastavení      | Nápověda     | Přejít na…           | Odhlásit           |
|                                                                                                    | Nová podár             | ní > Žádosti OP Ry       | bářství – projektová o        | patření > Hlášení o    | změnách        |                |              |                      |                    |
| Změnit JI<br><u>Rozšířené vyhledání</u>                                                                            | HLÁŠENÍ                | Í O ZMĚN                 | IÁCH                          |                        |                |                |              |                      |                    |
| 🗸 Identifikační a kontaktní údaje                                                                                  |                        |                          |                               |                        |                |                |              | Podrobr              | ié postupy OPR     |
| > Identifikační a kontaktní údaje                                                                                  | <b>C</b> 1             |                          |                               |                        |                |                |              |                      |                    |
| > Přiřazení kontaktů k žádostem                                                                                    | Stav gener             | ovanı                    |                               |                        |                |                |              |                      |                    |
| Nastavení preferovaných kontaktních<br>údajů                                                                       |                        |                          |                               | 100                    | 0%             |                |              |                      |                    |
| <ul> <li>Přehled podání</li> </ul>                                                                                 | Informace              | o průběhu                |                               |                        |                |                |              |                      |                    |
| > Přehled žádostí                                                                                                  |                        |                          |                               |                        |                |                |              |                      |                    |
| > Množství mléka z mléčných výrobků pro<br>účely dotace na dojnice                                                 | Vytvořeno              | Opatření /               | Název projekt                 | u                      |                |                | Soubory      |                      | <u>chny zprávy</u> |
| ✓ Hlášení o mléce                                                                                                  |                        | zamer                    | zamer                         |                        |                |                |              |                      |                    |
| > Mléčné kvóty 2004-2015                                                                                           | 02.08.2016<br>14:28:38 | 2.4                      | Hlášení o změná               | h CZ. 10. 2. 103/2. 4/ | /0.0/15_001/00 | 000            | Stav: Ve zpr | acování<br>It soubor |                    |
| > Přehled hlášení o mléce                                                                                          |                        |                          |                               |                        |                |                |              |                      |                    |
| <ul> <li>Hlášení o dodávkách syrového<br/>kravského mléka</li> </ul>                                               | 🖛 Zpět na sez          | nam předtisků            |                               |                        | - · · ·        |                |              |                      |                    |
| > Hlášení o přímém prodeji                                                                                         |                        |                          |                               |                        | Pokraco        | vat v poda     | ni s elektro | nickym pod           | lpisem             |
| > Odeslaná hlášení                                                                                                 |                        |                          |                               |                        |                |                |              |                      |                    |
| ∨ Nová podání                                                                                                    |                        |                          |                               |                        |                |                |              |                      |                    |
| <ul> <li>Jednotná žádost a žádosti AEO, AEKO<br/>a EZ</li> </ul>                                                   |                        |                          |                               |                        |                |                |              |                      |                    |
| <ul> <li>Jednotná žádost včetně deklarace<br/>zemědělské půdy a žádosti AEO,<br/>AEKO a EZ pro rok 2016</li> </ul> |                        |                          |                               |                        |                |                |              |                      |                    |
| > Deklarace chovu koní                                                                                             |                        |                          |                               |                        |                |                |              |                      |                    |
| > Změny a vyšší moci u zvířat                                                                                      |                        |                          |                               |                        |                |                |              |                      |                    |
| > Prokázání produkce ovocných druhů                                                                                |                        |                          |                               |                        |                |                |              |                      |                    |
| > Mimořádná podpora pro                                                                                            |                        |                          |                               |                        |                |                |              |                      | Uložit             |
| prasnice/dojnice                                                                                                   |                        |                          |                               |                        |                |                |              |                      | Jložit jako        |
| Chcete soubor H_1000972682_20                                                                                      | )160802_142831.p       | <b>df (</b> 840 kB) z um | istění <b>xpf.szif.cz</b> ote | vřít nebo uložit?      |                | Otevřít        | Uložit       | ] -                  | Uložit a otevřít   |

Obr. 5: Stav generování

Do tohoto "staženého" Hlášení příjemce provede všechny změny, které chce provést. Hlášení, do kterého provádí příjemce změny, musí mít na první straně v levém horním rohu – vyplněné registrační číslo a název této strany musí být "Hlášení o změnách č. 1 v rámci OP Rybářství 2014 - 2020" (obrázek č.6). V případě, že příjemce zasílá pouze změněné přílohy, tak kromě vyplnění úvodní strany v Hlášení nic nemění.

| Žadatel vyplňuje pouze bíle podbarve           C Z, 10, 2, 103/2, 4/0, 0/15           Kegistrachi císlo zadosti                                                                                             | ná pole                                                                                                    | Menu                                                                          |                                               | Strana 1 z 17<br>Test                                                                                       |
|----------------------------------------------------------------------------------------------------|----------------------------------------------------------------------------------------------------|-------------------------------------------------------------------------------|-----------------------------------------------|----------------------------------------------------------------------------------------------------|
| Státni zemědělský intervenční fond                                                                                                    | Hlášení o změ<br>OP Rybářst                                                                                                    | nách <mark>č. 1</mark><br>ví 2014 - 20                                        | v rámci                                       | р <sup>4 Ф.4</sup> .<br>Сулостаскі, UNE<br>Бакрайу námski i a rybalitaký ford<br>Срегаблі program Rybalitak |
| 1. Histeri ne ZMĚNU ZADATELE/PŘÍJEMO     5. Popis skutečného stavu realizace (vypihuje     6. Popis odůvodnění změn (vypihuje se vždy)                                                                      | e/vlastnictví majetku<br>se vždy):                                                                                                    |                                                                               |                                               |                                                                                                    |
| 7. Ostatní sóliení:<br>h<br>Dovolují si Vás požádat o souhlas s<br>V niže uvedené žádosti o podporu prov<br>Hlášení o změnách elektronicky podepi<br>8. Datum vygenerování Hlášení o změnách:<br>02.08.2016 | e změnami zapracovanými d<br>edbe změny/opravy jen u poli,<br>jste na straně A Zádosti o podp<br>10. Aresotkě Szi Přísluňe k adr<br>RO Hradec Králové | lo níže uvedené Ži<br>ce kterým se toto H<br>oru.<br>vinistraci Hlášení o změ | idosti o podporu<br>Jášení vztahuje.<br>nách: |                                                                                                    |
| 9.Datum odeslání Hlášení o změnách:                                                                                                    | ]                                                                                                    |                                                                               |                                               |                                                                                                    |

Obr. 6: Hlášení o změnách

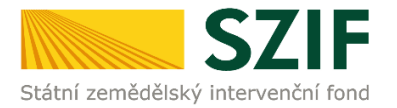

#### Informace k vyplnění obecné strany hlášení (první strana Hlášení o změnách)

**Pole 1**. Hlášení na změnu PŘÍJEMCE VLASTNICTVÍ MAJETKU – příjemce zaškrtne jen v případě, že jde o změnu příjemce vlastnictví majetku. **Pole 2., 3., a 4**. se zobrazí jen příjemcům, který zaškrtnou pole č. 1. – příjemce vyplní základní informace o novém nabyvateli. Pole č. 5. <u>Popis skutečného stavu realizace</u> (vyplňuje se vždy) – příjemce uvede skutečný stav realizace projektu. **Pole 6.** <u>Popis odůvodnění změn</u> (vyplňuje se vždy) – příjemce uvede důvod změny, "Z jakého důvodu danou změnu provádí?" (například: *v případě, že příjemce doložil k hlášení o změnách návrh dodatku/dodatků ke smlouvě s dodavatelem na zakázku projektu musí být příjemcem v Hlášení o změnách uvedeno jasné a relevantní zdůvodnění vyhotovení dodatku/ů). Pole č. 7. <u>Ostatní sdělení</u> – příjemce uvede ostatní sdělení k Hlášení o změnách.* 

Informace k samotnému vyplňování Hlášení o změnách (aktualizované Žádosti o podporu): Příjemce ve vygenerovaném a staženém Hlášení o změnách aktualizuje Žádost o podporu o údaje, u kterých chce provést změnu.

Zaslání nových/změněných příloh provede nahráním přímo do Portálu farmáře (některé přílohy může dle Obecné části Pravidel, kapitoly 9.1.1. písm. c) doložit vzhledem k její velikosti, příp. formátu na podatelnu příslušného RO SZIF v listinné podobě). Údaje, u kterých nedochází ke změně v Žádosti o podporu, nemění a zůstávají v platnost. Při prováděných změnách je důležité, aby příjemce správně aktualizoval/měnil všechna pole, která jsou na sebe závislá.

Po vyplnění všech změn příjemce prostřednictvím tlačítka "Menu" klikne na tlačítko **"Kontrola vyplněných údajů"** a poté pokračuje na tlačítko "Menu" přes pole "Připravit žádost pro elektronický podpis" (zachyceno na obrázku č. 7).

| adatel vyplňuje pouze bíle podbarvo<br>Z.10.2.102/2.2/1.0/15<br>existrační číslo žádosti                          | ná pole<br>_001/00000                                                                                           | 1enu                                                          | Strana 1 z 15                                 |
|----------------------------------------------------------------------------------------------------|----------------------------------------------------------------------------------------------------|---------------------------------------------------------------|-----------------------------------------------|
| *.                                                                                                    | Uláčaní o změ                                                                                                   | Přechod na sekci stran                                        | •                                             |
|                                                                                                    | OP Pyhářetyí                                                                                                    | Kontrola vyplněných údajů                                     | UNIE<br>toľní a rybáňský for<br>pram Rybáňský |
| Státní zemědělský intervenční fond                                                                                | OF Kybarstvi 2                                                                                                  | Otevřít instruktážní list                                     |                                               |
| 1. Hláčení na ZMĚNU ŽADATELE/PŘÍTEM                                                                               | EAU ASTNICTVÍ MAJETKU                                                                                           | Připravit žádost pro elektronický podp                        | is                                            |
|                                                                                                    |                                                                                                    |                                                               |                                               |
| 5.Popis skutečneno stavu realizace (vypinuje                                                                      | : se vzuy):                                                                                                    |                                                               |                                               |
|                                                                                                    |                                                                                                    |                                                               |                                               |
| 6.Popis odůvodnění změn (vyplňuje se vždy)                                                                        | :                                                                                                    |                                                               |                                               |
|                                                                                                    |                                                                                                    |                                                               |                                               |
| 7.Ostatní sdělení:                                                                                                |                                                                                                    |                                                               |                                               |
|                                                                                                    |                                                                                                    |                                                               |                                               |
| Dovoluji si Vás požádat o souhlas<br>V níže uvednené Žádosti o podporu pr<br>Hlášení o změnách elektronicky podep | se změnami zapracovanými do níž<br>ovedte změny/opravy jen u polí ke kt<br>íšete na straně A Žádosti o podporu. | e uvedené Žádosti o podporu<br>erým se toto Hlášení vztahuje. |                                               |
| 8.Datum vygenerování Hlášení o změnách:                                                                           | 10. Pracoviště SZIF příslušné k administra<br>RO Brno                                                           | ci Hlášení o změnách:                                         |                                               |
| 9.Datum odeslání Hlášení o změnách:                                                                               |                                                                                                    |                                                               |                                               |
|                                                                                                    |                                                                                                    |                                                               |                                               |

Obr. 7: kvalifikovaný elektronický podpis

Podrobný postup podání Hlášení o změnách přes Portál farmáře Operačního programu Rybářství 2014 - 2020

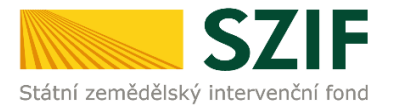

Příjemce <u>uvede počet osob</u>, které budou kvalifikovaným elektronickým podpisem podepisovat Hlášení o změnách a klikne na tlačítko "OK" (např. "2" – <u>platí kupříkladu pro rybářské svazy, kde podepisuje</u> <u>předseda i jednatel</u>), (viz obrázek č. 8).

Hlášení o změnách musí být podepsáno kvalifikovaným elektronickým podpisem pouze příjemcem osobně (v případě právnických osob pak prostřednictvím příslušných členů jejich statutárního orgánu v souladu se stanoveným způsobem pro právoplatné jednání a podepisování za příslušnou právnickou osobu)!

| Žadatel vyplňuje pouze bíle<br>CZ.10.2.102/2.2/<br>Registrační číslo žádosti                                                                                   | e podbarvená pole<br>1.0/15_001/0000                                                                                                    | 0 Menu                                                                              | Strana 1 z 15<br>Test                                        |
|----------------------------------------------------------------------------------------------------|----------------------------------------------------------------------------------------------------|-------------------------------------------------------------------------------------|--------------------------------------------------------------|
| Státní zemědělský intervenční fond                                                                                                    | Hláše<br>OP R                                                                                                    | ní o změnách v rámci<br>ybářství 2014 - 2020                                        | EVROPSKA UNIE<br>Evropska unie<br>Operativ program Rykáltoví |
| 1.Hiššení na ZNĚNU ZADAT     5.Popis skutečného stavu realiz     6.Popis odůvodnění změn (vypi                                                                 | IELE/PŘÍJEMCE/VLASTNICTVÍ MAJETA<br>ace (vyplňuje se vždy):<br>ňuje se vždy):                                                              | au                                                                                  |                                                              |
| 7. Ostatní sóčiení:         Dovolují si Vás požádat         V níže uvedneň žádost o         Hiššení o zmánški elektrov         8. Datum odešlání Hiššení o zmí | o souhlas se změnami zapra<br>podporu provedte změny(oprav<br>ticky podepišten as traně A Zá<br>o změnách: 10. Pracovště S21F p<br>RO Brno | Upozornění: Okno JavaScriptu - ECM<br>Kolik osob bude žádost podepisov<br>podpisem? | AScript X<br>at elektronickým<br>CZrušit                     |

Obr. 8: kvalifikovaný elektronický podpis

Následně příjemce uvede jméno, příjmení a funkci všech podepisovaných osob a dále klikne na podpis, kde se mu zobrazí okno "Podepsat dokument" (viz obrázek č. 9), kde v poli "Podepsat jako" vybere příslušný podpis zvýrazněno na obrázku č. 10. Po kliknutí na tlačítko "Podepsat" dojde k elektronickému podepsání Hlášení o změnách a uzamčení Hlášení, do které už nelze nic vepsat.

| Žadatel vyplňuje pouze bíle<br>CZ.10.2.102/2.2/<br>Registrační číslo žádosti | a podbarvená pole<br>1.0/15_001/00000                                                                   | Menu                                  |                                              | Strana 3 z 15<br>Test                                                                             |
|------------------------------------------------------------------------------|----------------------------------------------------------------------------------------------------|---------------------------------------|----------------------------------------------|---------------------------------------------------------------------------------------------------|
| Státní zemědělský intervenční fond                                           | Žádost o podpo                                                                                          | oru z OP Ry                           | ybářství                                     | Evropský rokruční a rybátský tend<br>Devadký nérodní a rybátský tend<br>Operadní program Rybátský |
| Elektronický podpis                                                          | Dedate                                                                                                  |                                       |                                              |                                                                                                   |
| Jmeno:                                                                       |                                                                                                    |                                       |                                              |                                                                                                   |
| Přijmeni:                                                                    |                                                                                                    |                                       |                                              |                                                                                                   |
| Funkce osoby:                                                                |                                                                                                    |                                       |                                              |                                                                                                   |
|                                                                              |                                                                                                    |                                       |                                              |                                                                                                   |
| Žádost o podporu m<br>prostřednictvím přísli<br>jednání a podepisován        | usí být elektronicky podepsaná<br>ušných členů jejich statutárního<br>ní za příslušnou právnickou osobu | pouze žadatel<br>orgánu v soula<br>). | em osobně (v případé<br>du se stanoveným zpi | é právnických osob pak<br>Isobem pro právoplatné                                                  |

Obr. 9: kvalifikovaný elektronický podpis

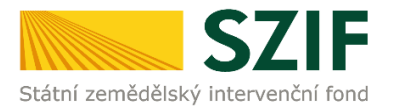

| SZIF                                                                                 | Žádost o pod                                                                    | iporu z OP Rybářství                                                                                                    | 2 <sup>4 Tr</sup><br>Despisy namohi s rybáł<br>Despisy namohi s rybáł |
|--------------------------------------------------------------------------------------|---------------------------------------------------------------------------------|----------------------------------------------------------------------------------------------------|-----------------------------------------------------------------------|
| Elektronický podpis<br>Jméno:<br>Příjmení:<br>Funkce osoby:                          | Podpis                                                                          | Podepast dokument<br>Podepast jako: [nobody (noCA) 2115.11.36<br>Vydevatel centifikätu: noCA                                                                                                  | informace                                                             |
| Žádost o podporu musi b<br>prostřednictvím příslušnýc<br>jednání a podepisování za p | výt elektronicky podeps<br>h členů jejich statutárn<br>příslušnou právnickou os | Vahied. Standardni te<br>Digitalné podepsal<br>nobody.<br>Digitalné podepsal<br>nobody.<br>Digitalné podepsal<br>nobody.<br>Digitalné podepsal<br>nobody.<br>SZF, our test<br>16.20.39 +02007 | e -                                                                   |
|                                                                                      |                                                                                 | Klepněte na Zkontrolovat, abyste viděli, zda obsah dokumentu může ovlivnit podepisování                                                                                                    | Recenze                                                               |

Obr. 10: kvalifikovaný elektronický podpis

Příjemce pokračuje na další krok kliknutím na "Pokračovat v podání", kde bude nahrávat Hlášení o změnách/přílohy (obrázek č. 11). V případě, že příjemce zvolí "Zpět na seznam předtisků" tak může některou z vygenerovaných Hlášeních o změnách následně vymazat viz. Obrázek č. 12.

| HLÁŠENÍ                       | Í O ZMĚN            | ÁCH                                                   |                                     |
|-------------------------------|---------------------|-------------------------------------------------------|-------------------------------------|
|                               |                     |                                                       | N <sup>®</sup> Podrobné postupy OPR |
| Stav genera                   | ování               |                                                       |                                     |
|                               |                     | 100%                                                  |                                     |
| Informace                     | o průběhu           |                                                       | E <u>Všechny zprávy</u>             |
| Vytvořeno                     | Opatření /<br>záměr | Název projektu                                        | Soubory                             |
| <b>07.07.2016</b><br>16:27:12 | 2.1                 | Hlášení o změnách CZ. 10.2. 101/2. 1/0.0/15_001/00000 | Stav: Ve zpracování                 |
| 👉 Zpět na sez                 | nam předtisků       | Pokračovat v po                                       | odání s elektronickým podpisem      |

Obr. 11: Hlášení o změnách

Vlastní smazání příjemce provede označením daného Hlášení a stiskne tlačítko "Vymazat". V případě, že příjemce chce pokračovat v podání, klikne na tlačítko "Pokračovat v podání s elektronickým podpisem" (obrázek č. 11).

| V následující | tabulce naleznete             | seznam vygenerova   | aných předtisků. Poslední generovaný předtisk je zvýrazn | ěný jako první řádek tabulky.                                              |
|---------------|-------------------------------|---------------------|----------------------------------------------------------|----------------------------------------------------------------------------|
|               | Naposledy<br>uloženo          | Opatření /<br>záměr | Název projektu                                           | Akce                                                                       |
|               | <b>07.07.2016</b><br>16:27:12 | 2.1                 | Hlášení o změnách<br>C2.10.2.101/2.1/0.0/15_001/00000    | Stav: Ve zpracování<br>Pokračovat v podání:<br>I) selektronickým podpisem. |
| Vymaza        | t                             |                     |                                                          |                                                                            |

Obr. 12: Hlášení o změnách

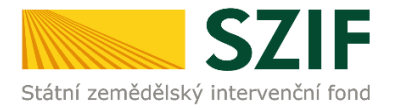

Medny zprávy

Dalším krokem je samotné nahrání (ze svého pc) Hlášení o změnách podepsané kvalifikovaným elektronickým podpisem prostřednictvím tlačítka "Procházet". Příjemce nahraje podepsané Hlášení o změnách (viz. obrázek č. 13) a následně uloží prostřednictvím tlačítka "uložit" (zobrazeno na obrázku č. 16). Pozor, pokud příjemce podává v pořadí už druhé a další hlášení je důležité, aby toto **hlášení bylo aktuální**. Tzn. při podání prvního hlášení nahraje příjemce Hlášení o změnách **č. 1**., do druhého hlášení nahraje příjemce Hlášení o změnách **č. 2**. atd.

| <b>C7</b>                                                                                    | -                    |                     |                                   |         |           |              | Portál fo        | armáře       |
|----------------------------------------------------------------------------------------------|----------------------|---------------------|-----------------------------------|---------|-----------|--------------|------------------|--------------|
| Státní zemědělský intervenční fo                                                             | nd                   |                     | - Annes                           | 1-      |           | 10           | ten              | Rook         |
|                                                                                              |                      | ۸                   | ٨                                 | Úvod I  | Vastavení | Nápověda     | Přejít na …      | Odhlásit     |
| Zrrěnit JI<br>Rozšířené vyhledání                                                            | Stáhněte si soubor i | žádosti, doplňte    | eho a nahrajte zpátky.            |         |           |              | N <u>Podrobn</u> | é postupy OF |
| <ul> <li>Identifikační a kontaktní údaje</li> <li>Identifikační a kontaktní údaje</li> </ul> | Hlášení a            | o změn              | ách CZ.10.2.101/                  | 2.1/0.0 | )/15_0    | 001/000      | 00               |              |
| > Přiřaz ení kontaktů k žá dostem                                                            |                      |                     |                                   |         |           |              |                  |              |
| Nasta vení preferovaných kontaktních<br>údviš                                                | Datum vytvoře        | ní                  | 13.05.2016 13:15:26               |         |           | Status       |                  |              |
| uudju<br>Dřablad podá pí                                                                     | Datum poslední       | změny               | 13.05.2016 13:15:31               |         |           | Ve zpracován | í                |              |
| > Přehled žá dostí                                                                           | Opatření / zámě      | ér                  | 2.3<br>Podpora nových chovatelů - |         |           |              |                  |              |
| <ul> <li>Množství mléka z mléčných výrobků pro<br/>účely dota ce na dojnice</li> </ul>       |                      |                     | výzva 004                         |         |           |              |                  |              |
| <ul> <li>Hlášení o mléce</li> </ul>                                                          |                      | 🔎 <u>Žádost o p</u> | odporu OPR 14-20, 4.výzva         | 12.05   | 2016      |              |                  |              |
| > Mléčné kvóty 2004-2015                                                                     | Żádost               | Pořízení auton      | robilu do 3,5ta přepravních beden | 13:15   | 5:30      |              | Procháze         | et           |
| Přehled hlášení o mléce                                                                      |                      |                     |                                   |         |           |              |                  |              |

Obr. 13: nahrání Hlášení o změnách

V případě, že nahrané Hlášení o změnách obsahuje nějakou chybu, tak se pole zbarví červeně a v horní části se zobrazí "chybová hláška" na pole, ke kterému se vztahuje (obr. č. 14).

| Datum vytvoření      | 13.05.2016 13:03:39                           | Status                        |
|----------------------|-----------------------------------------------|-------------------------------|
| Datum poslední změny | 13.05.2016 13:09:06                           | Ve zpracování<br>Tá dostování |
| Opatření / záměr     | 2.3<br>Podpora nových chovatelů-<br>výzva 004 | Zadost neize podat            |

#### Obr. 14: nahrání Hlášení o změnách

Pole "A, 22.Gender pitjernce" není vypiněno

| Hlášení o změnách CZ.10.2.101/2.1/0.0/15_001/00000 |                                                |  |               |  |  |  |
|----------------------------------------------------|------------------------------------------------|--|---------------|--|--|--|
| Datum vytvoření 13.05.2016 13.15.26 Skatus         |                                                |  |               |  |  |  |
| Datum poslední změny                               | 13.05.2016 13:28:46                            |  | Ve zpracování |  |  |  |
| Opatření / záměr                                   | 2.3<br>Podpora nových chovatelů -<br>výzva 004 |  |               |  |  |  |

V případě, že nahrané Hlášení bude bez chyby, tak se pole zbarví zeleně (obr. č. 15).

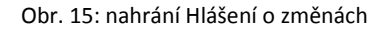

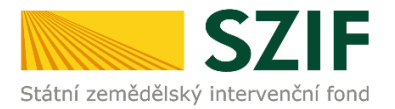

Následně příjemce nahrané Hlášení o změnách uloží prostřednictvím tlačítka "uložit", zobrazeno na obrázku č. 16.

| Přílohy         | Hledat v typech příloh: |
|-----------------|-------------------------|
| 🕑 Další přílohy |                         |
| Typ přílohy     | Datum nahrání           |
| Další přílohy   | Vyberte soubor          |
|                 |                         |
|                 | uložit                  |

Obr. 16: uložení nahraného Hlášení o změnách

Zpět

V případě dokládání skenovaných příloh je nezbytné provést sken tak, aby byl čitelný. Pro optimální skenování doporučujeme použít černobílý formát barvy, typ souboru pdf a rozlišení maximálně 300 DPI. Možné nastavení je znázorněno na obr. 17.

| ové skenování                   |                                             |                        |
|---------------------------------|---------------------------------------------|------------------------|
| Skener: Název                   | zařízení Změnit…                            |                        |
| Profil:                         | Fotografie (Výchozí) 👻                      |                        |
| Zdroj:                          | Stolní skener 🔹                             |                        |
| Formát papíru:                  | · · · · · · · · · · · · · · · · · · ·       |                        |
| Formát barvy:                   | Černobílý 🔹                                 | ]                      |
| Typ souboru:                    | PDF (sobor pdf) -                           |                        |
| Rozlišení (DPI):                | 300                                         |                        |
| Jas                             | 0                                           | 1                      |
| Kontrast                        | ····· 0                                     |                        |
| Zobrazovat nář<br>samostatné so | hled obrázků nebo je skenovat jako<br>ubory |                        |
|                                 |                                             | Náhled Skenovat Storno |

Obr.17: Doporučené nastavení při skenování

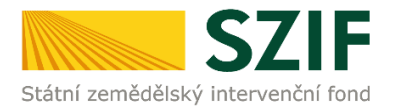

Pokud by příjemce chtěl aktualizovat přílohy, tak tyto přílohy nejprve "dočasně" nahraje na PF prostřednictvím tlačítka "Vyberte soubor" a přes pole "Popis" je pojmenuje (zobrazeno na obrázku 18). Maximální velikost jednoho "souboru", který je možno nahrát k jednotlivým přílohám je 10 MB.

| Přílo     | hy                                                                                                    | Hledat v typech příloh:         |                                                               |
|-----------|----------------------------------------------------------------------------------------------------|---------------------------------|---------------------------------------------------------------|
| $\odot$ C | Další přílohy                                                                                                    |                                 |                                                               |
| Dalš      | Typ přílohy<br>í přílohy                                                                                                    | Datum nahrání<br>Vyberte soubor | Případné odstranění<br>dočasně uložené<br>přílohy lze provést |
| ٢         | X 1000954978 20161202 151505p 1480939005634.pdf<br>Popis (max. 64 znaků): <mark>příloha č.1</mark>                                  |                                 | přies<br>tlačítko                                             |
| ٢         | X         1000349381         20161202         145141         1480939017797.pdf           Popis (max. 64 znaků):         přiloha č.2 | ×                               | přílohou.                                                     |

Obr. 18: zobrazení dočasně uložených příloh

Po nahrání všech požadovaných příloh, na které byl příjemce vyzván, příjemce uloží tyto přílohy prostřednictvím tlačítka "**uložit**" zobrazeno na obrázku 19.

| TAD DUIOUA    | Datum nanram   |
|---------------|----------------|
| Další přílohy |                |
|               | Vyberte soubor |
|               |                |
|               |                |

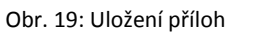

Zpēt

| Přílo                | hy                                                                                                    | Hledat v typech příloh:                                                               |                                    |                                                          |
|----------------------|----------------------------------------------------------------------------------------------------|---------------------------------------------------------------------------------------|------------------------------------|----------------------------------------------------------|
| <b>⊘</b> P           | ovinné přílohy                                                                                                    |                                                                                       |                                    |                                                          |
|                      | Typ přílohy                                                                                                    | Datum nahrání                                                                         | _                                  |                                                          |
| účet<br>dokl<br>účet | ni/daňové doklady (např. faktury, paragony, pokladní doklady apo<br>ady musejí splňovat náležitosti účetního dokladu, definované v § 1<br>nictví, ve znění pozdějších předpisů | d.) související s realizací projektu.<br>11 Účetní doklady zákona č. 563/19<br>Vybert | . Účetní<br>991 Sb., o<br>e soubor | Odetne n žní uložených nžíleh lee                        |
|                      | ▶ <u>H</u> 1000236161 20161202 075007 1480669136977.pdf (T)<br>popis přílohy č 1                                                                                               | <b>02.12.2016</b><br>10:03:56                                                         | 567KB                              | provést nejprve zašrtnutím                               |
|                      | <u>▶ H 1000236161 20161201 091756 1480669150019.pdf</u> (T)     pops přílohy č 2                                                                                               | <b>02.12.2016</b><br>10:03:57                                                         | 566KB                              | "check boxu" 🖳 umístěného                                |
|                      | → <u>H</u> 1000972682 20160912 151305 1480669205806.pdf (T)<br>pops pillohy č 3                                                                                                | <b>02.12.2016</b><br>10:03:57                                                         | 848KB                              | před přílohou a poté tlačítka<br>Smazat označené přilohy |
| dokl<br>úhra<br>osol | ady o uhrazení nárokovaných výdajů (např. výpis z bankovního úč<br>da prováděna z jiného účtu, než který je uveden v Žádosti o podp<br>a potvrdí příjem hotovosti)             | tu vč. smlouvy o vlastnictví účtu, p<br>oru, pokladní doklad, na kterém op<br>Wybert  | pokud byla<br>právněná<br>e soubor | umístěného v dolní části.                                |

Obr. 20: zobrazení uložených příloh

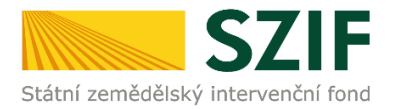

"Žadatel dle Obecné části Pravidel, kapitoly 9.1.1. písm. c) může některé přílohy doložit vzhledem k její velikosti, příp. formátu na podatelnu příslušného RO SZIF v listinné podobě" v tomto případě příjemce zaškrtne pole "příloha v listinné podobě" a následně vepíše název přílohy a uloží (viz. obrázek č. 21). V případě zaslání poštou je nutné, aby nejpozději v den uplynutí lhůty byly dokumenty již doručeny na RO SZIF.

|   |                                                                                                    | příloha v listinné podobě<br>Vyberte soubor |
|---|----------------------------------------------------------------------------------------------------|---------------------------------------------|
| 0 | <ul> <li>Příloha v listinné podobě</li> <li>Popis (max. 64 znaků): popis přílohy v listinné podobě</li> </ul> |                                             |

Obr. 21: nahrání Hlášení a příloh

Po nahrání elektronicky podepsaného Hlášení popř. příloh a jejich uložení lze pokračovat v podání prostřednictvím tlačítka "Pokračovat v podání" viz obrázek č. 22.

| 🕑 Další přílohy |                   |
|-----------------|-------------------|
| Typ přílohy     | Datum nahrání     |
| Další přílohy   | Vyberte soubor    |
|                 |                   |
|                 | ulo               |
| Zpět            | Pokračovat v podá |

Obr. 22: nahrání Hlášení o změnách a příloh

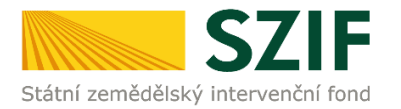

V následujícím kroku (obrázek č. 23) se příjemci zobrazí strana se souhrnnými informacemi týkající se Hlášení o změnách. Příjemce zaškrtne pole "Souhlasím s podobou žádosti a dalšími závazky". Po zaškrtnutí se automaticky zpřístupní pole "Podat Žádost", na které příjemce klikne.

| <b>C7</b>                                                                                 |                                                   |                                                                         |                                  |                              |                             | Portál fa                      | ırmáře          |
|-------------------------------------------------------------------------------------------|---------------------------------------------------|-------------------------------------------------------------------------|----------------------------------|------------------------------|-----------------------------|--------------------------------|-----------------|
| Státní zemědělský intervenčn                                                              | lí fond                                           | and the second                                                          | - 10                             | -                            | 15                          | 17.                            | 100AC           |
|                                                                                           |                                                   |                                                                         | Úvod                             | Nastavení                    | Nápověda                    | Přejít na                      | Odhlásit        |
|                                                                                           |                                                   |                                                                         |                                  |                              |                             | 18 pulpha                      | i and an Off    |
| Změnit JI                                                                                 | Ockument: Žádost o podporu                        | OPR2014 - je podepsán kvalifikovaným o                                  | ærtifikátem.                     |                              |                             | •] Maroan                      | P DOLLADY ON    |
| <u>Rozšířené vyhledání</u><br>V Identifikační a kontaktní údaje                           | SOUHRN                                            |                                                                         |                                  |                              |                             |                                |                 |
| > Identifikační a kontaktní údaje                                                         |                                                   |                                                                         |                                  |                              |                             |                                |                 |
| > Přířazení kontaktů k žádostem                                                           | Hlášení o změná                                   | ch CZ.10.2.101/2.1/0.0/                                                 | /15_001/                         | 00000                        |                             |                                |                 |
| Nastavení preferovaných kontaktních<br>údajů                                              |                                                   |                                                                         |                                  |                              |                             |                                |                 |
| <ul> <li>Přehled podání</li> </ul>                                                        | Datum vytvoření                                   | 07.07.2016 16:27:07                                                     |                                  |                              | Status                      |                                |                 |
| > Přehled žádostí                                                                         | Datum poslední                                    | 08.07.2016 08:32:26                                                     |                                  |                              | Připraveno k                | podání                         |                 |
| <ul> <li>Množství mléka z mléčných výrobků pro</li></ul>                                  | změny                                             |                                                                         |                                  |                              |                             |                                |                 |
| <ul> <li>✓ Hlášení o mléce</li> </ul>                                                     | Opatření / záměr                                  | 2.1<br>Inovace - výzva 001                                              |                                  |                              |                             |                                |                 |
| > Mléčné kváty 2004-2015                                                                  | Kžádosti                                          | CZ.10.2.101/2.1/0.0/15_001/00000                                        |                                  |                              |                             |                                |                 |
| > Přehled hlášení o mléce                                                                 |                                                   |                                                                         |                                  |                              |                             |                                |                 |
| <ul> <li>Hášení o dodávkách syrového<br/>kravského mléka</li> </ul>                       | Žádost 🙎 🔑 Žádo                                   | <u>et opodporu OPR 2014</u><br>í ověření využtíozónu v intenzivním chov | u rvb                            |                              |                             | 08.07.2016<br>08:31:43         |                 |
| > Hlášení o přímém prodeji                                                                |                                                   | ,                                                                       |                                  |                              |                             |                                |                 |
| > Odeslaná hlášení                                                                        | Přílohy                                           |                                                                         |                                  |                              |                             |                                |                 |
| ✓ Nová podání                                                                             |                                                   |                                                                         |                                  |                              |                             |                                |                 |
| Jednotná žádost a žádosti AEO, ABKO                                                       | Povinné přílohy                                   |                                                                         |                                  |                              |                             |                                |                 |
| a EZ                                                                                      | Typ přilohy                                       |                                                                         |                                  | Datum nah                    | mání                        |                                |                 |
| <ul> <li>Jednotná žádost včetné deklarace<br/>zemědělské půdy a žádosti ABO,</li> </ul>   | Doklad, ve kterém jsou<br>právoplatné jednání a p | i uvedeny jmenovitě osoby zastupi<br>podepisování - dokládá pouze žada  | ující žada tele<br>tel právní fo | v souladu se<br>mv (dle ČSÚ) | stanoveným a<br>Pobočný spo | pûsobem pro<br>lek. Spolek", d | lříve           |
| ABRO'S E2 pro rok 2016                                                                    | " Organizační jednotka                            | sdružení, Sdružení (svaz, spolek, sp                                    | olečnost, klu                    | ıb a j.) a Zájm              | ové sdružení".              | V případě, že                  |                 |
| > Dekarade chovu koni                                                                     | žadatel dokládá tuto po<br>datum vzniku subjektu  | ovinnou přílohu Registračním listen<br>,                                | n, Registračn                    | i list musi obs              | ahovat mimo                 | jinė i IC, adres               | su a            |
| <ul> <li>Zmeny a vyssi mod u zvirat</li> <li>Droki zání produlne ovormích dubů</li> </ul> |                                                   |                                                                         |                                  |                              |                             |                                |                 |
| <ul> <li>Minořádná podpora pro</li> </ul>                                                 | Do instruktážních                                 | listő -strana B3 1467959545097.doox                                     |                                  |                              |                             |                                |                 |
| prasnice/dojnice                                                                          |                                                   |                                                                         |                                  |                              |                             |                                |                 |
| Rozpracované žádosti                                                                      |                                                   |                                                                         |                                  |                              |                             |                                |                 |
| > Odeslané žádosti                                                                        | Zpēt                                              |                                                                         |                                  | <b>⊻</b> s                   | ouhlasím s podob            | ou žádosti a dalš              | iími zá vaz ky. |
| <ul> <li>Žádosti PRV - projektová opatření</li> </ul>                                     |                                                   |                                                                         |                                  |                              |                             | Poda                           | t žádost        |
| Žádosti PRV - projektová opatření                                                         |                                                   |                                                                         |                                  |                              |                             |                                |                 |

Obr. 23: Souhrn

Po podání Hlášení o změnách se příjemci zobrazí strana (obrázek č. 24), kde pod odkazem "Stáhnout soubor" je Hlášení o změnách a pod odkazem "Stáhnout potvrzení" je Potvrzení o přijetí dokumentu "Hlášení o změnách/přílohy". Ukázka vygenerovaného Potvrzení o přijetí je uvedena na obrázku č. 25, má pouze informativní charakter.

| <b>C7</b>                                                                                                    |                               |                |                                   |                   |           |                                                 | Portál fo                                      | armáře      |
|----------------------------------------------------------------------------------------------------|-------------------------------|----------------|-----------------------------------|-------------------|-----------|-------------------------------------------------|------------------------------------------------|-------------|
| Státní zemědělský intervenčr                                                                                   | lí fond                       |                |                                   | - 1-              |           | R                                               | Ina                                            | Reak        |
|                                                                                                    |                               |                | ۷ ۵                               | Úvod              | Nastavení | Nápověda                                        | Přejít na…                                     | Odhlásit    |
| Změnit JI<br>Rozšířené vyhledání                                                                               | Stav                          |                | 1                                 | 100%              |           |                                                 |                                                |             |
| <ul> <li>Identifikační a kontaktní údaje</li> </ul>                                                            | Hotovo                        |                |                                   |                   |           |                                                 |                                                |             |
| <ul> <li>&gt; Identifikační a kontaktní údaje</li> <li>&gt; Přířazení kontaktů k žádostem</li> </ul>           | Informace                     | o průběhu      |                                   |                   |           |                                                 |                                                |             |
| Nastavení preferovaných kontaktních<br>údeitů                                                                  | Maharijana                    | O              |                                   |                   |           |                                                 | ⊞ <u>Vše</u>                                   | chny zprávy |
| <ul> <li>Přehled podání</li> </ul>                                                                             | vycvoreno                     | záměr          | Název projektu                    |                   |           | Soubory                                         |                                                |             |
| <ul> <li>Přehled žádostí</li> <li>Množství mléka z mléčných výrobků pro<br/>účely dotace na dojnice</li> </ul> | <b>08.07.2016</b><br>08:37:36 | 0 <u>7 2.1</u> | Hlášení o změnách CZ. 10.2. 101/2 | 2.1/0.0/15_001/00 | 000·      | Elektroni<br>Platný po<br>Číslo jed<br>SZIF/20: | icky podepsáno<br>odpis<br>nací:<br>16/0424400 | :           |
| ✓ Hlášení o mléce                                                                                              |                               |                |                                   |                   |           | Stáhnou                                         | t soubor                                       |             |
| > Mléčné kvóty 2004-2015                                                                                       |                               |                |                                   |                   |           | 24 3001100                                      | C potorizeni                                   |             |
| Přehled hlášení o mléce     Hlášení o dodávkách syrového     kravského mléka                                   |                               |                |                                   |                   |           | Pokračovat                                      | na odeslané                                    | žádosti     |
| <ul> <li>Hlášení o přímém prodejí</li> </ul>                                                                   |                               |                |                                   |                   |           |                                                 |                                                |             |

Obr. 24: Stav

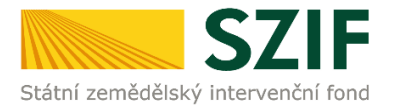

## POTVRZENÍ O PŘIJETÍ

#### (Hlášení o změnách)

Dokument Hlášení o změnách / přílohy byl úspěšně doručen – podrobnosti o doručení jsou uvedeny v tabulce níže.

Po odeslání elektronicky podepsané a aktualizované/změněné Žádosti o podporu (popř. příloh) přes Portál farmáře na příslušný RO SZIF je podání **Hlášení o změnách** ukončeno. V případě předložení určitých příloh dle specifické části Pravidel v listinné podobě je žadatel povinen tyto přílohy neprodleně předložit na podatelnu příslušného RO SZIF osobně, prostřednictvím nositele plné moci, nebo poštou. Na přílohy (dokumentaci) uvede vždy registrační číslo Žádosti o podporu, ke které se příloha (dokumentace) vztahuje.

Děkujeme Vám, že jste využili našich elektronických služeb a přejeme Vám příjemný den.

S pozdravem

Státní zemědělský intervenční fond Ve smečkách 33 110 00 Praha 1

Obr. 25: Potvrzení o přijetí

Tímto krokem bylo úspěšně podáno **Hlášení o změnách č. 1**. Stejným principem se podává Hlášení o změnách **č. 2, 3, apod..** Toto odeslané Hlášení je k dispozici v sekci Žádost OP Rybářství záložka "Odeslané žádosti" znázorněno na obrázku č. 26. Při kliknutí na níže uvedenou "značku" (ke které vede šipka) si příjemce může zobrazit Hlášení a přílohy, které odeslal.

| <ul> <li>Žádosti OP Rybářství – projektová<br/>opatření</li> </ul> | Žádost O               | P Rybářství         |                                                       |                                          |  |  |
|--------------------------------------------------------------------|------------------------|---------------------|-------------------------------------------------------|------------------------------------------|--|--|
| <ul> <li>Žádosti OP Rybářství – projektová</li> </ul>              | Vytvořeno              | Opatření /<br>záměr | Název projektu                                        | Soubory                                  |  |  |
| opatření<br>Žádost OP R vbářství                                   | -                      | л                   |                                                       | Elektronicky podepsáno:<br>Platný podpis |  |  |
| > Doplnění žádosti                                                 | 08.07.2016<br>08:37:36 | 0 <u>3</u> 2.1      | Hlášení o změnách CZ. 10.2. 101/2. 1/0.0/15_001/00000 | Číslo jednací:<br>SZIF/2016/0424400      |  |  |
| > Žádost o přezkum                                                 |                        |                     |                                                       | Stáhnout soubor Stáhnout potvrzení       |  |  |
| > Výběrové/zadávací řízení                                         |                        |                     |                                                       |                                          |  |  |
| > Výběrové/zadávací řízení - doplnění                              |                        |                     |                                                       |                                          |  |  |
| > Hlášení o změnách                                                |                        |                     |                                                       |                                          |  |  |
| > Standardní roční monitorovací                                    |                        |                     |                                                       |                                          |  |  |
| zpráva                                                             |                        |                     |                                                       |                                          |  |  |
| > Rozpracované žádosti                                             |                        |                     |                                                       |                                          |  |  |
| > Odeslané žádosti                                                 |                        |                     |                                                       |                                          |  |  |

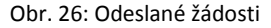

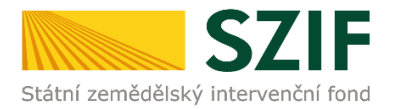

Stav administrace, ve které se Hlášení o změnách nachází, lze zjistit následující cestou: "Přehled žádostí", -> zvolení dané žádosti (registračního čísla) -> životní cyklus žádosti -> Hlášení o změnách (viz.obrázek č. 27).

| SZ                                                                  | F                                                                                                    | ál farmáře          |
|---------------------------------------------------------------------|----------------------------------------------------------------------------------------------------|---------------------|
| Státní zemědělský intervenčn                                        | fond                                                                                                    | Rend                |
|                                                                     | 🛓 🎝 Úvod Nastavení Nápověda Přejít                                                                                     | na Odhlásit         |
|                                                                     | ♠ > <u>Přehled podání</u> > Přehled žádostí                                                                            |                     |
| Změnit JI<br>Rozšířené vyhledání                                    | PŘEHLED ŽÁDOSTÍ                                                                                                    |                     |
| ✓ Identifikační a kontaktní údaje                                   | Uste poslední zaslané Hášení ozměnách č. 2 k žádosti (72.10.2.103/2.4/0.0/15.001/0000 je v administrati a v současné ( | ichě nelze podat    |
| > Identifikační a kontaktní údaje                                   | další Hášení o změnách. V případě podrobnějších informací o stavu hášení, kontaktujte přislušný RO SZIF.               |                     |
| > Přířazení kontaktů k žádostem                                     | 97 e                                                                                                    | odrobné postupy OPR |
| Nasta vení preferovaných kontaktních<br>údus8                       | Žádost —                                                                                                    |                     |
| V Přebled podání                                                    | Čélo žádosti: CZ.10.2.103/2.4/0.0/15_001/0000:                                                                         |                     |
| > Přehled žádostí                                                   | Žádost/proces: OPR 2014 - 2020                                                                                         |                     |
| > Množství mléka z mléčných výrobků pro                             | Status: Kontrola VŘ/ZŘ splněna                                                                                         |                     |
| účely dotace na dojnice                                             | Datum podění: 18.11.2015                                                                                               |                     |
| ✓ Hlášenío mléce                                                    |                                                                                                    |                     |
| > Mléčné kvóty 2004-2015                                            | Životní cyklus žádosti Dokumenty k žádosti Dokumenty odeslané ze SZIF Další podání Odeslané dokumenty                  |                     |
| > Přehled hlášení o mléce                                           |                                                                                                    |                     |
| > Hlášení o dodávkách syrového                                      | E - Životní cyklus žádosti                                                                                             |                     |
| kravskeho mieka                                                     | Status                                                                                                    | Datum               |
| Haseni o primem prodeji                                             | Za registrování Žádosti o podporu                                                                                      | 18.11.2015          |
| V Neué andésé                                                       | Kontrola form. náležitostí a přijat. od                                                                                | 09.12.2015          |
| <ul> <li>Nova podani</li> <li>Mova podani</li> </ul>                | Kontrola form. náležitostí a přijat. do                                                                                | 11.12.2015          |
| a EZ                                                                | Projekt doporučen                                                                                                    | 23.03.2016          |
| > Jednotná žádost včetně deklarace<br>zemědělské půdyca žádosti ADO | Věcné hodn. projektu - získaný poč. bodů 78                                                                            | 23.03.2016          |
| AEKO a EZ pro rok 2016                                              | Kontrola VŘ/ZŘ splněna                                                                                                 | 25.05.2016          |
| > Deklarace chovu koní                                              | Vyplaceno                                                                                                    | Ne                  |
| > Změny a vyšší moci u zvířat                                       |                                                                                                    |                     |
| > Prokázání produkce ovocných druhů                                 | Hlášení o změnách                                                                                                    |                     |
| > Mimořádná podpora pro                                             | Číslo hlášení Status                                                                                                   |                     |
| prasnice/dojnice                                                    | 2 Administrováno                                                                                                    |                     |
| Rozpracované žádosti                                                | 1 Uzavřeno                                                                                                    |                     |
| <ul> <li>Odesiane zadosti</li> </ul>                                |                                                                                                    |                     |

#### Obr. 27: Stav administrace

Veškeré dokumenty odeslané příjemci týkající se nejen Hlášené o změnách, lze najít v záložce "Odeslané dokumenty ze SZIF" znázorněno na obrázku č. 28.

| <b>C7</b>                                                            | 16                                                                                                    |                                   |                                  |           |           | 1              | Portál f   | armáře   |  |
|----------------------------------------------------------------------|----------------------------------------------------------------------------------------------------|-----------------------------------|----------------------------------|-----------|-----------|----------------|------------|----------|--|
| Státní zemědělský intervenčn                                         | í fond                                                                                                    |                                   | S lance                          | - 7       | -         | 101            | -          | Kork     |  |
|                                                                      |                                                                                                    |                                   | 4                                | Úvod      | Nastavení | Nápověda       | Přejít na… | Odhlásit |  |
|                                                                      | Nová poda                                                                                                    | <u>ání</u> > Odeslané dokumenty z | e SZIF                           |           |           |                |            |          |  |
| Změnit JI<br>Rozšířené vyhledání                                     | ODESLA                                                                                                    |                                   | NTY ZE SZIF                      |           |           |                |            |          |  |
| <ul> <li>Identifikační a kontaktní údaje</li> </ul>                  | Žádosti OP F                                                                                                    | Rybářství                         |                                  |           |           |                |            |          |  |
| > Identifikační a kontaktní údaje                                    |                                                                                                    |                                   |                                  |           |           |                |            |          |  |
| > Přiřazení kontaktů k žádostem                                      | UPOZORNENI:                                                                                                    |                                   |                                  |           |           |                |            |          |  |
| Nastavení preferovaných kontaktních<br>údajů                         | Nze uvedene dokumenty k administra Zadotk/Zadosto o dotaci v ranić projektových opatření OP Rybařství jsou zde k dispozicí po dobu 90-ti drů<br>od přečterí dokumentu. Po těto hrůtě je dokument z Portálu farmáře automatický odstraněn. V případě, že chce žadate[přijence dotace mit tyto<br>dokumenty k dostovit tvude v dosnoví teme učalt te do vlastního PC |                                   |                                  |           |           |                |            |          |  |
| <ul> <li>Přehled podání</li> </ul>                                   | Two                                                                                                    | Dokument                          |                                  |           |           | Datum publi    | kaca Dřa   | čteno    |  |
| > Přehled žádostí                                                    | тур                                                                                                    | Dokument                          |                                  |           |           | Datam pabi     | Race Fre   | cceno    |  |
| > Množství mléka z mléčných výrobků pro                              | Dokume                                                                                                    | enty k žádosti: CZ.10.2.10        | 02/2.2/1.0/15_001/00000          | ).        |           |                |            | _        |  |
| účely dotace na dojnice                                              | Æ                                                                                                    | Vyrozumění o administra           | ci Hlášení o změnách v rámci OP  | Rybářství |           | 05.08.2016 09: | 46:10 🖂    | 1        |  |
| Hiaseni o miece                                                      | P                                                                                                    | Oznámení o prodloužení            | schvalovacího řízení Hlášení o z | měnách v  |           | 05.08.2016 09: | 28:08 🖂    |          |  |
| Mieche kvoty 2004-2015                                               |                                                                                                    |                                   |                                  |           |           |                |            |          |  |
| > Přehled hlášení o mléce                                            | 2                                                                                                    | Doplnění o administraci H         | llášení o změnách OP Rybářství   | 2014+     |           | 05.08.2016 08: | 22:35 👳    |          |  |
| <ul> <li>Hlášení o dodávkách syrového<br/>kravského mléka</li> </ul> | А                                                                                                    | Rozhodnutí o pokytnutí o          | <u>lotace</u>                    |           |           | 16.06.2016 11: | 57:27 🚊    | 1        |  |
| > Hlášení o přímém prodeji                                           |                                                                                                    |                                   |                                  |           |           |                |            |          |  |

Obr. 28: "Odeslané dokumenty ze SZIF"

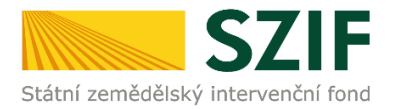

Upozornění: V případě, že si SZIF vyžádá od příjemce doplnění Hlášení o změnách na formuláři R1403.02A, tak je nezbytné, aby příjemce doplnil Hlášení o změnách do data uvedeném v tomto formuláři, zvýrazněno na obrázku č. 29. **Doplnění příjemce provede do nově vygenerovaného Hlášení o změně (např. hlášení č. 2) a to stejným postupem, který je uvedený výše.** 

| Státní zemědělský intervenční fond                                                                                                    | R1403.0                                          | 2A                                              | Ve Smečkách 33, 110 00 Praha 1<br>tel.: +420 222 871 620<br>fax: +420 222 871 765<br>e-mail: info@szif.cz; www.szif.cz |  |  |  |  |
|----------------------------------------------------------------------------------------------------|--------------------------------------------------|-------------------------------------------------|----------------------------------------------------------------------------------------------------|--|--|--|--|
|                                                                                                    |                                                  |                                                 |                                                                                                    |  |  |  |  |
| Naše č.j.: SZIF/2016/0460128                                                                                                    |                                                  |                                                 | Č.j.: SZIF/2016/0460128                                                                                                |  |  |  |  |
| Vyřizuje: Test Vedoucí fin.podpo<br>Telefon: +420 495 070 300<br>E-mail: t_vedfinpodp@szif.cz                                                                 | bry :                                            |                                                 |                                                                                                    |  |  |  |  |
| Datum: 05.08.2016                                                                                                    |                                                  |                                                 |                                                                                                    |  |  |  |  |
| Doplnění Hlášení č. 1 o změnách v                                                                                                    | rámci OP Rybářství                               | 2014 - 2020                                     |                                                                                                    |  |  |  |  |
| Vážená paní, vážený pane,                                                                                                    |                                                  |                                                 |                                                                                                    |  |  |  |  |
| dne 05.08.2016 bylo předloženo Hlášení o změnách č. 1 v rámci OP Rybářství týkající se Žádosti o<br>podporu:                                                  |                                                  |                                                 |                                                                                                    |  |  |  |  |
| Registrační číslo: C<br>Název žadatele:<br>IČ / RČ:<br>Název projektu:                                                                                        | Z.10.2.102/2.2/                                  | 1.0/15_001/0                                    | 000000: /H001                                                                                                    |  |  |  |  |
| Opatření: 2.2 - Produk<br>Záměr: a) Investice                                                                                                    |                                                  | ivní investice do akvakultury<br>lo akvakultury |                                                                                                    |  |  |  |  |
| K jednotlivým změnám uvedeným v tomto Hlášení Vám sdělujeme:<br>Provedení změn v následujících údajích je potřeba doplnit, zůstává v platnost současné znění. |                                                  |                                                 |                                                                                                    |  |  |  |  |
|                                                                                                    | Popis pol                                        | e                                               |                                                                                                    |  |  |  |  |
| Původní znění                                                                                                    | Navrhované znění                                 |                                                 | Důvod                                                                                                    |  |  |  |  |
| B2-12.Uveďte zdroj financování proj<br>úve                                                                                                    | ektu (zdali žadatel fin<br>ěr). (max. 3000 znaků | ancuje projekt z v<br>i i s mezerami)           | /lastních zdrojů či si např. bere                                                                                      |  |  |  |  |
| Vlastní zdroje.                                                                                                    | Vlastní zdroje, TEST                             | r                                               | TestTest                                                                                                    |  |  |  |  |
| B2-14.Bude dosaž                                                                                                    | eno specifického cíle                            | popisu opatření                                 | dle Pravidel?                                                                                                    |  |  |  |  |
| Ano                                                                                                    | Ne                                               |                                                 | TestTest                                                                                                    |  |  |  |  |
| F-5.Uvedte jak byla po                                                                                                    | čáteční a cílová hodn                            | ota indikátorů sta                              | novena KI 95110                                                                                                    |  |  |  |  |
|                                                                                                    |                                                  |                                                 |                                                                                                    |  |  |  |  |

Poznámka:

Vybudovaný rybník Křivý předpoklad vyprodukování 0,1 tuny.

Žádáme Vás o doplnění Žádosti o podporu, příp. příloh přes portál farmáře do 15.08.2016.

TEST

V připadě, že nebude dokumentace doplněna v uvedeném termínu, zůstane v platnosti současné znění Žádosti o podporu.

Vybudovaný rybník Křivý předpoklad vyprodukování 0,1 tuny. TestTest

Obr. 29: doplnění Hlášení o změnách